## **Medicatie staken**

- 1. Zoek de patiënt via het medisch dossier op.
- 2. Ga in de file van de patiënt naar tabblad Medicatie.
- 3. Het Recept Historie overzicht wordt getoond. Medicatie staken kan <u>alleen</u> voor de actuele medicatie (Actuele medicatie staat vermeld in de blauwe balk.

| Medicatie overzicht  C Historisch |         |             |            |                          |         |       |       | h 🔿 Gestaakt |               |
|-----------------------------------|---------|-------------|------------|--------------------------|---------|-------|-------|--------------|---------------|
|                                   | Episode | Voors.datum | Einddatum  | Omschrijving             | Gebruik | Hoev. | Herh. | Chron.       | Voorschrijver |
|                                   | Koorts  | 13-12-2012  | 01-01-2013 | PARACETAMOL TABLET 500MG | 3D1T    | 10 ST | 0     |              | Intern/HAG    |

4. Selecteer de actuele medicatie die je wilt staken door erop te klikken. Onderstaand venster

| Medicatie inzien verschijnt (figuur 1.2), klik op de button 答 (midden in het venster) om de medicatie te staken. |                          |                   |            |   |     |                                       |                                        |  |  |
|----------------------------------------------------------------------------------------------------|--------------------------|-------------------|------------|---|-----|---------------------------------------|----------------------------------------|--|--|
| Medicatie Inzien                                                                                                 |                          |                   |            |   |     | Medicatie informatie                  |                                        |  |  |
| Recept 1 paracet                                                                                                 | amol tablet 500mg        |                   |            |   | \$  | Medicijn:<br>Eerste voorschrijfdatum: | paracetamol tablet 500mg<br>14-11-2011 |  |  |
|                                                                                                    |                          |                   | 4          | / | 🗶 🛁 | Laatste einddatum:                    | 24-11-2011                             |  |  |
| Voorgeschreven:                                                                                                  | paracetamol tablet 500mg |                   |            |   |     | Chronisch:                            | Nee                                    |  |  |
| Voorschrijfdatum:                                                                                                | 14-11-2011               | Einddatum:        | 24-11-2011 |   |     | Resterende herhalingen                | : 0                                    |  |  |
| Hoeveelheid:                                                                                                    | 30 ST                    | Genoeg voor:      | 10 dagen   |   |     | Ferste voorschrijver                  | L Ruiz                                 |  |  |
| Etikettekst:                                                                                                    | 3 maal per dag 1 tablet. |                   |            |   |     | Specialisme:                          | HAC                                    |  |  |
| Auteur:                                                                                                    | L. Ruiz                  |                   |            |   |     | Epicodo:                              |                                        |  |  |
| Voorschrijver:                                                                                                   | L. Ruiz                  | Specialisme:      | HAG        |   |     | Episode.                              | MEDICATIE                              |  |  |
| Autorisator:                                                                                                    | L. Ruiz                  | Autorisatiedatum: | 14-11-2011 |   |     |                                       | MEDIOATIE                              |  |  |
| Status recept:                                                                                                   | Geautoriseerd            | Afleverlocatie:   | Apotheek   |   |     |                                       |                                        |  |  |

 Wanneer is gekozen voor staken kan de medicatie met een bepaalde reden gestaakt worden. Maak een keuze en klik op Ja. De medicatie is gestaakt en u komt terug in het venster van Recept Historie.

| Staken recept                                                                               |                     |  |  |  |  |  |  |  |
|---------------------------------------------------------------------------------------------|---------------------|--|--|--|--|--|--|--|
| Weet u zeker dat u dit recept wilt staken?<br>Alle resterende iteraties komen te vervallen. |                     |  |  |  |  |  |  |  |
| Staak datum:                                                                                | 08-07-2013          |  |  |  |  |  |  |  |
| Staak reden:                                                                                | Advies Specialist 🗸 |  |  |  |  |  |  |  |
| Staak reden bij overig:                                                                     |                     |  |  |  |  |  |  |  |
|                                                                                             | Ja Nee              |  |  |  |  |  |  |  |

6. In het venster van Recept Historie is de medicatie die gestaakt is als zodanig aangemerkt. Dit is

aangegeven met het finse teken voor de medicatie. Wanneer je met de cursor over het teken heen gaat wordt de reden van staken getoond.

| Medicatie overzicht |  |                                                |                               |             |            |                          | Historisch | Ges   | taakt |       |
|---------------------|--|------------------------------------------------|-------------------------------|-------------|------------|--------------------------|------------|-------|-------|-------|
|                     |  | Episod                                         | e                             | Voors.datum | Einddatum  | Omschrijving             | Gebruik    | Hoev. | Herh. | Chroi |
|                     |  |                                                | IISATIE/PREVENTIEVE MEDICATIE | 14-11-2011  | 08-07-2013 | paracetamol tablet 500mg | 3D1T       | 30 ST | 0     |       |
| [                   |  | Recept gestaakt: 08-07-2013: Advies Specialist |                               | 01-11-2011  | 11-11-2011 | paracetamol tablet 500mg | 3D1T       | 30 ST | 0     |       |
| r                   |  |                                                | 04.00.0044                    | 00.00.0044  |            | 3007                     | 20.07      |       |       |       |

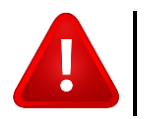

**NOTE:** Nadat een medicijn is gestaakt, kan het niet meer gewijzigd of herhaald worden.